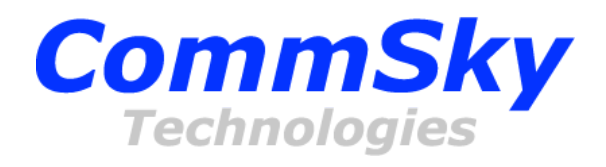

# WLAN AP 配置手册

Version 1.3.2

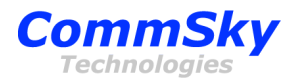

# 版权声明

本文档属康凯科技公司版权所有,侵权必究。

本文档专供本公司职员以及经本公司许可的人员使用。未经公司书面同意,任何单位或个人不得以任何方式复制、翻印、改编、摘编、转载、翻译、注释、整理、出版或传播手册的全部或部分内容。

康凯科技为 CommSky Technologies 或其子公司、关联公司的注册商标,受商标法保护,任何个人或团体非法使用以上商标,康凯科技公司有权追究其法律责任。

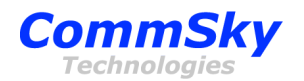

文档说明

适用版本

适用于康凯科技生产的 AP,包括 AP3500-XXX-FAT, AP3600-XXX-FAT, AP3600-XXX-FAT, AP1000-FAT, AP3900-XXX-FAT 等型号的软件版本。

内容简介

本手册是对康凯科技的 AP 进行配置的指导性文件,对配置 AP 所涉及 到相关内容进行总体描述。

阅读对象

本文档的主要使用人员包括:

- ◆ 本公司技术人员;
- ♦ 使用本公司产品的客户;
- ♦ 其他被授权可以阅读的人员。

#### 文档约定

本文档对一些格式、规范和动作做了约定,您可参阅以下约定,方便您 对本文档内容的理解。

|  | 图标 | 标识 | 说明                                   |  |
|--|----|----|--------------------------------------|--|
|  |    | 说明 | 对当前内容的注释或者解释,提供与当前主题更多的相关内容,对其内容的补充。 |  |
|  | A  | 注意 | 注意部分的内容,以注意图标开始,黑体字。注意给出了重要的信息,以帮助读者 |  |
|  |    |    | 理解。                                  |  |
|  |    | 敬止 | 警告部分的内容,以警告图标开始,黑体字。警告提供了有关有害操作或危险错误 |  |
|  |    | 百口 | 的信息。对警告信息要特别注意。                      |  |

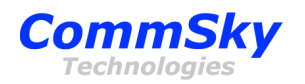

目录

| 1 概述                   | 4  |
|------------------------|----|
| 2 AP 单机管理网页配置          | 4  |
| 2.1 所需工具               | 4  |
| 2.2 连接                 |    |
| 2.3 登录网页               |    |
| 2.4 快速上网配置             |    |
| 2.5 AP 配置说明            | 8  |
| 2.5.1 系统配置             | 8  |
| 2.5.2 WLAN 配置          |    |
| 2.5.3 状态               |    |
| 3 SkyManager 管理        |    |
| 3.1 客户端要求              | 15 |
| 3.2 AP 侧配置             |    |
| 3.2.1 串口配置             |    |
| 3.2.2 配置 SkyManager 参数 |    |
| 3.3 客户端启动              | 17 |
| 3.4 SkyManager 使用      | 17 |
| 4 技术支持与反馈              |    |
|                        |    |

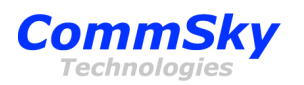

#### 1 概述

康凯科技提供三种方式可以对 AP 进行配置:

- SkyManager;
- 单机管理网页 (Web based Element Manager);
- 和命令行。

SkyManager 的安装和使用方法请见我公司的《CommSky SkyManager V1.3.2 User Manual》,本手册主要讲述通过 AP 单机管理网页配置 AP 的方法和使用 SkyManager 时 AP 侧的配置方法。

#### 2 AP 单机管理网页配置

#### 2.1 所需工具

- 1. 带有以太网接口的电脑1台,安装有浏览器。
- 2. 网线2根。
- 3. PoE 电源模块。

#### 2.2 连接

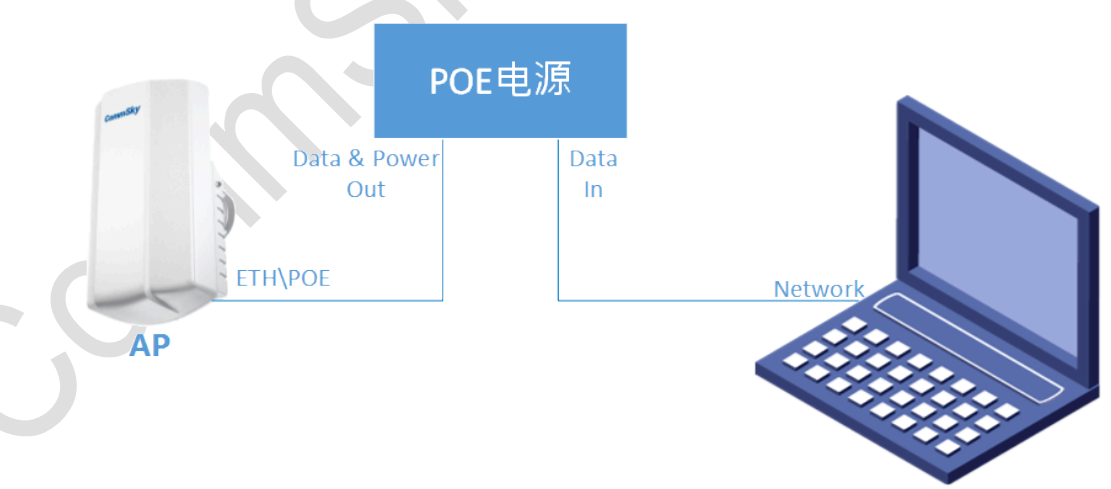

由于康凯科技 AP 实际部署时大多采用批量管理、批量配置的形式,因此出厂时康凯科技 AP 默认采用 DHCP 的方式获取 IP 地址,以便 AP 自动发现 SkyManager 并被其管理。

如果用户需要通过单机管理网页对 AP 进行配置,首先需要获取 AP 的 IP 地址,对于上行有线口没有连接外网的情况下, AP 的 IP 的默认地址为 192.168.1.2。

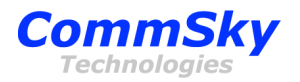

以下主要描述 IP 地址为 192.168.1.2 的情况下,使用单机管理网页对 AP 进行配置。

搭建环境如下:电脑用网线直接连接 AP 的网口,同时需要把电脑的网卡配置成与 AP 同一网段,例如下图所示:

| 常规                  |                     |  |
|---------------------|---------------------|--|
| 14778               |                     |  |
| 如果网络支持此功能,则可以获取     | 自动指派的 IP 设置。否则,     |  |
| 这带女外的特殊现日经历知识得起     |                     |  |
| ○ 自动获得 IP 地址(0)     |                     |  |
| ● 使用下面的 IP 地址(S): — |                     |  |
| IP 地址(I):           | 192 .168 . 1 .100   |  |
| 子网掩码 (U):           | 255 . 255 . 255 . 0 |  |
| 默认网关 (0):           |                     |  |
| ○ 自动获得 DNS 服务器地址 08 | )                   |  |
| ●使用下面的 DNS 服务器地址    | (E):                |  |
| 首选 DNS 服务器(P):      |                     |  |
| 备用 DNS 服务器(A):      |                     |  |
|                     | 高级 (火)              |  |
|                     | 确定 取消               |  |

## 2.3 登录网页

在浏览器地址栏输入 192.168.1.2, 会出现如下界面, 要求输入用户名和密码。系统默认用户名是 admin, 密码是 admin

|     | CommSky<br>Technologies  |  |
|-----|--------------------------|--|
| T N | 用户名: admin<br>密码: •••••• |  |
|     | 登录 重置                    |  |
|     |                          |  |
|     |                          |  |
|     |                          |  |
|     |                          |  |
|     |                          |  |
|     |                          |  |

输入用户名和密码以后,点击"登录",进入配置界面:

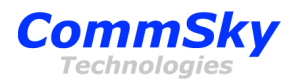

|                                                                                                    |                                                                                                    | - 🗆 🗙        |
|----------------------------------------------------------------------------------------------------|----------------------------------------------------------------------------------------------------|--------------|
| ← → Ø http://19                                                                                                    | 2.168.1.2/ 🔎 🕆 🗟 🖒 <i>ể</i> CommSky Access Point 🛛 🗙                                                                                                    | <u>↑</u> ★ ☆ |
| 🚖                                                                                                    |                                                                                                    |              |
| CommSky<br>Technologies                                                                                                    | /                                                                                                    |              |
| 系统配置                                                                                                    | 保存重启版复出厂配置                                                                                                    |              |
| 网络参数<br>射频参数                                                                                                    | AP 基本配置                                                                                                    |              |
| WLAN 配置<br>Radio 1 (2.4 GHz)<br>WLAN 1<br>WLAN 2<br>WLAN 3<br>WLAN 4<br>WLAN 5<br>WLAN 6<br>WLAN 7<br>WLAN 8<br>Radio 2 (5.8 GHz)<br>WLAN 1<br>WLAN 2<br>WLAN 3<br>WLAN 3<br>WLAN 3<br>WLAN 3<br>WLAN 5<br>WLAN 5<br>WLAN 5<br>WLAN 5<br>WLAN 5<br>WLAN 7<br>WLAN 8<br><b>X</b> 杰<br>T.我接口状态<br>可用信道<br>无我接口状态 | NAT Mode: ○ 开启 ● 关闭<br>管理 VLAN: 1<br>IP 管理: DHCP ▼<br>IP 地址 192108.1.2<br>子阿掩码 255.255.0<br>阿关地址<br>首选 DNS<br>估选 DNS<br>MDC<br>開户二层隔离: ○ 开启 ● 关闭<br>NMS 设置<br>NMS IP 地址<br>NMS 端口 9876 |              |

可以看到,配置网页分为左右两大部分,左边是菜单,右边是配置项。 菜单主要是三大部分内容,即

- 系统配置
- WLAN 配置
- 状态

系统配置中又包含网络参数和射频参数两部分。其中 CommSky AP 产品系列中包含单频 2.4G Radio 的系列,也有 2.4G 和 5G 双频的系列。

以下主要介绍双频的情况。WLAN 配置中包括 Radio 1 (2.4G) 和 Radio 2 (5.0G),每个 Radio 包含 8 个 VAP。

状态中包括无线接口状态、可用信道、无线报文统计和客户端。下面分别进行讲述。

#### 2.4 快速上网配置

• 通过无线登陆设备

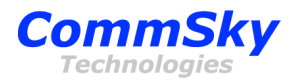

- 将一个新的设备上电后,配置电脑无线网卡的 IP 为 192.168.1.X(X 可自选,例如 100),在 WEB 页面通过 192.168.1.2 登陆设备
- 。 修改设备 NAT 模式为开启后,保存配置并重启设备
- 将电脑无线网卡的 IP 修改为自动获取,设备重启结束后(约1~2分钟),在
   WEB 页面继续通过 192.168.1.2 登陆设备进行配置设备即可。
- 通过有线登陆设备
  - 将一个新的设备上电后,配置电脑有线网卡的 IP 为 192.168.1.X(X 可自选,例如 100),在 WEB 页面通过 192.168.1.2 连接设备
  - 。 修改设备 NAT 模式为开启后,保存配置并重启设备
  - 设备重启结束后(约1~2分钟),可继续通过192.168.1.2登陆设备进行配置
- 设备连接外网
  - 在将 NAT 配置完毕后,可将设备有线口直接连接到外网路由器提供的有线接口
  - 将设备重启后,电脑可通过无线连接设备的 SSID,至此就可以进行上网工作

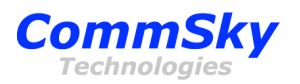

## 2.5 AP 配置说明

#### 2.5.1系统配置

2.5.1.1 网络参数

|                                 |                                                     | _ 🗆 🗙        |
|---------------------------------|-----------------------------------------------------|--------------|
| t < I http://www.com            | o://192.168.1.2/ ♀ ▼ 🗟 🖒 🌈 CommSky Access Point 🛛 🗙 | <u>↑</u> ★ # |
| <b>A</b>                        |                                                     |              |
| CommS<br>Technologie            | S <b>ky</b><br>es                                   | 0.           |
| 系统配置                            | 保存重启恢复出厂配置                                          |              |
| 网络参数<br>射频参数                    | AP 基本配置                                             |              |
| WLAN 配置                         | NAT Mode: ○ 舟启 ● 美術<br>祭理 VI AN:                    |              |
| Radio 1 (2.4 GHz)               |                                                     |              |
| WLAN 1                          |                                                     |              |
| WLAN 2                          | IP 地址 192.168.1.2                                   |              |
| WLAN A                          | 子网掩码 255.255.255.0                                  |              |
| WLAN 5                          | 网关地址                                                |              |
| WLAN 6                          | 首选 DNS                                              |              |
| WLAN 7                          | 备选 DNS                                              |              |
| WLAN 8                          |                                                     |              |
| Radio 2 (5.8 GHz)               | 用户二层隔器: 〇 开启 ● 美朗                                   |              |
| WLAN 1                          | NMS 设置                                              |              |
| WLAN 3                          | NMS IP 地址                                           |              |
| WLAN 4                          | NMS 端口 9876                                         |              |
| WLAN 5                          |                                                     |              |
| WLAN 6                          |                                                     |              |
| WLAN 7                          |                                                     |              |
| WLAN 8                          |                                                     |              |
| 状态                              |                                                     |              |
| 无线接口状态<br>可用信道<br>无线报文统计<br>客户端 |                                                     |              |

网络参数主要配置 AP 的基本信息。

- NAT mode (NAT 模式):开启/关闭 NAT 模式, 默认关闭。
- 管理 VLAN: 配置 AP 设备的管理 VLAN, 其取值范围 1-4094。
- 用户二层隔离:无线用户二层隔离。默认禁用。
- NMS 设置一栏: NMS IP 地址和 NMS 端口主要用于配置所要关联的 NMS 的 IP 地址以及其对应的 TCP 端口, TCP 端口默认采用 9876。
- IP 地址一栏 :

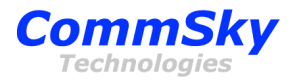

- IP 地址配置 AP 自身的 IP 地址,如果 AP 在局域网内部署,这个 IP 地址是一个内网地址,用于连接 NMS,NMS 可以通过这个 IP 地址访问 AP,对 AP 进行管理。
   也可以通过浏览器直接访问,对 AP 进行配置。默认地址是 192.168.1.2。
- 子网掩码。
- 。 网关地址。
- 首选 DNS 服务器的 IP 地址。
- 次选 DNS 服务器 IP 地址。

#### 2.5.1.2 射频参数

| 系统配置                                        | 保存    重启  恢复                    |                                                  |                                                  |
|---------------------------------------------|---------------------------------|--------------------------------------------------|--------------------------------------------------|
|                                             |                                 | 出厂配置                                             |                                                  |
| 映参数<br>WLAN 配置<br>信                         | Radio<br>道                      | <b>1 (2.4 GHz)</b> Rac                           | dio 2 (5.8 GHz)                                  |
| Radio 1 (2.4 GHz) 无<br>WLAN 1 信<br>WLAN 2 信 | 鉄模式/信道帯宽 WiFi 11<br>称问隔: 100    | ng HT20 V Wi                                     | 00                                               |
| WLAN 5 SI<br>WLAN 4 AI<br>WLAN 5 发          | MPDU: ● 开<br>送 ChainMask: ○ 1 ( | a ○ 美树   ●<br>a ○ 美树   ●<br>Chain ● 2 Chains   ○ | / 开启 ○ 天时<br>) 开启 ○ 夫団<br>) 1. Chain ● 2. Chains |
| WLAN 7 接<br>WLAN 7 接<br>WLAN 8              | 後收 ChainMask: 〇 1 (             | Chain 🖲 2 Chains 🛛 🔾                             | ) 1 Chain 🖲 2 Chains                             |
| WLAN 2                                      |                                 |                                                  |                                                  |
| WLAN 3<br>WLAN 4<br>WLAN 5                  |                                 |                                                  |                                                  |
| WLAN 7<br>WLAN 8                            |                                 |                                                  |                                                  |

射频参数部分是配置 AP 的无线属性。对于只有 1 个 radio 卡的 AP 只需配置 Radio 1 栏中的参数,对于有 2 个 radio 卡的 AP,如果启用第二个 radio,则需要配置 Radio 2。

• 信道:配置 radio 卡使用哪个信道。

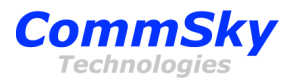

- 无线模式/信道带宽:配置 AP 的工作模式,可选项为 WiFi 11g, WiFi 11gn
   HT20, WiFi 11a, WiFi 11an HT20, WiFi 11an HT40+, WiFi 11an HT40 。
- 信标间隔:配置 radio 发送 Beacon 帧的间隔时间,默认为100ms。
- Short GI: 配置 AP 是否开启短保护间隔,默认为开启。
- AMPDU:配置 AP 是否开启帧聚合功能,默认为为开启。
- 发送 ChainMask: 配置用于发送数据的空间流数目。
- 接收 ChainMask: 配置用于接收数据的空间流数目。

#### 2.5.2 WLAN 配置

#### 2.5.2.1 WLAN 1

|                                                       |                                                                                        | - 🗆 🗙          |
|-------------------------------------------------------|----------------------------------------------------------------------------------------|----------------|
| i < 🔶 🏉 http://1                                      | 92.168.1.2/ 🔎 👻 🗟 CommSky Access Point 🛛 🗙 👘                                           | <b>11 ★</b> \$ |
| v 🚖                                                   |                                                                                        |                |
| CommSk                                                | <b>y</b>                                                                               |                |
| Technologies                                          |                                                                                        |                |
| 系统配置                                                  | 无线参数配置                                                                                 | ,              |
| 网络参数<br>射频参数                                          | SSID 名称 CommSky_2.4G                                                                   |                |
| WLAN 配置                                               |                                                                                        |                |
| Radio 1 (2.4 GHz)<br>WLAN 1                           | AP 模式 ④ Access Point ○ Station ○ WDS Access Point ○ WDS Station<br>Root AP Mac Address |                |
| WLAN 2<br>WLAN 3                                      | 安全设置                                                                                   |                |
| WLAN 4<br>WLAN 5                                      |                                                                                        |                |
| WLAN 6                                                | ○ WEP 简单的WEP加密(64位或128位硬件密钥)                                                           |                |
| WLAN 7<br>WLAN 8                                      | WEP 模式: ● 开放 ○ 共享 ○ 自动                                                                 |                |
| Radio 2 (5.8 GHz)                                     | Key 1  O Primary Key                                                                   |                |
| WLAN 1<br>WLAN 2                                      | Key 2 O Primary Key                                                                    |                |
| WLAN 3                                                | Key 3 O Primary Key                                                                    |                |
| WLAN 5                                                | Key 4 O Primary Key                                                                    |                |
| WLAN 6                                                | ● WPA 个人/企业级增强型WPA/WPA2加密                                                              |                |
| WLAN 7                                                | WPA模式: OWPA OWPA 2 ④ 自动                                                                |                |
| WLAN 8                                                | 加密方式: 〇 TKIP ④ CCMP 〇 自动                                                               |                |
| 状态                                                    | GTK Rekey: GMK Rekey:                                                                  |                |
| 无线接口状态                                                | ● 个人共享密钥 # ##### 42245870                                                              |                |
| <ul> <li>可用信道</li> <li>无线报文统计</li> <li>客户端</li> </ul> | ★+ 函数 [12340076 ○ 企业级/RADIUS 支持                                                        |                |

WLAN AP 用户手册

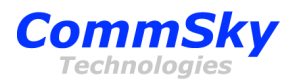

每个 Radio 可支持 8 个 VAP (Virtual AP),每个 VAP 都独立设置参数。

- SSID 名称: 配置 VAP 的 SSID。
- VLAN ID: 配置 VAP 的 VLAN ID。
- WMM: 配置 VAP 是否启用 WIFI MULTI MEDIA 功能。默认开启。
- VAP Mode:配置 VAP 工作模式,可以支持 Access Ponit, Station, WDS Access Point, WDS Station (*Root AP MAC Address:此项只适用于 VAP 工作在 Station 模式,用于设置 Root AP 的 MAC 地址,即所要关联的 AP。*)
- 安全设置

支持开放,WEP,WPA为三种加密模式,用户可根据需要选择一种加密方式,默认为开放,建议使用WPA。

- 默认是开放模式,不加密。
- WEP 分为三种模式:开放,共享,自动

WEPKEY\_1~4 支持最多 4 个 Key,每个 Key 必须是 10 位,26 位或 52 位十六进制数,或 5 位,13 位,26 位字符串。输入字符串时需以 s:开头。Primary Key 是用以指定某个 WEP Key 为首选 Key。

- WPA 安全模式支持 PSK 和 EAP 两种认证方式。
  - WPA-PSK

WPA-PSK 分为三种模式:WPA, WPA2, Auto。通常使用 WPA2。

加密方式:设置 WPA 的密码模式。支持 3 种模式, TKIP, CCMP

(AES), Auto.

共享密钥: 设置 PSK 值, 该值为 8~64 个字符。

WPA-PSK 模式必选项: WPA 模式,加密方式,共享密钥。可选项:GTK Rekey,GMK Rekey。

 $\circ$  WPA-EAP

RSN Preauth:设置在漫游时启用 AP 之间的 RSN 预鉴权。

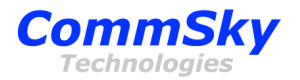

RSN Interface:设置使用于预鉴权的接口(例如 eth0)。 EAP Reauth 间隔:设置当使用 RADIUS 时重新鉴权的间隔时间。 Radius 服务器 IP:设置 RADIUS 服务器的 IP 地址。 Radius 服务器端口:设置 RADIUS server 的端口号。 共享密钥:设置与 RADIUS 服务器通信的鉴权密码。 WPA-EAP 模式必选项: Radius 服务器 IP, Radius 服务器端口,共享密 钥。可选项: RSN Preauth, RSN Interface, EAP Reauth 间隔。

# 2.5.3 状态

#### 2.5.3.1 无线接口状态

| Ē  | _                                               |                                                                                                    | – 🗆 🗙    |
|----|-------------------------------------------------|----------------------------------------------------------------------------------------------------|----------|
| i) |                                                 | 2.168.1.2/ 🔎 👻 🗟 🧭 CommSky Access Point 🛛 🗙                                                                                                    | <u> </u> |
| X  | _                                               |                                                                                                    |          |
| 2  | CommSky<br>Technologies                         |                                                                                                    |          |
|    | 系统配置                                            | 无线接口状态                                                                                                    |          |
|    | 网络参数<br>射频参数                                    | ath0 IEEE802.11ng ESSID:"CommSky_2.4G"<br>Mode:Master Frequency:2.437GHs AccessPoint:34:CD:6D:00:0F:EF<br>BitRate:144.4Mb/s Tx-Power=20dEm                                                                                                    |          |
|    | WLAN 配置                                         | RTSthr=2346B Fragmentthr:off<br>Encryptionkey:A284-9245-39DC-3E9A-FD67-D94E-BC5A-C7A3[2] Securitymode:open                                                                                                    |          |
|    | Radio 1 (2.4 GHz)<br>WLAN 1<br>WLAN 2<br>WLAN 3 | PowerManagement:off<br>LinkQuality=94/94 Signallevel=-96dBm Noiselevel=-95dBm<br>Rwinvalidnwid:21916 Rwinvalidcrypt:0 Rwinvalidfrag:0<br>Twewcessiveretries:0 Invalidmisc:0 Missedbeacon:0                                                             |          |
|    | WLAN 4<br>WLAN 5<br>WLAN 6<br>WLAN 7            | ath8 IEEE802.11na ESSID:"CommSky_5.8G"<br>Mode:Master Frequency:5.745GHs AccessPoint:34:CD:6D:00:0F:F7<br>BitRate:300Mb/s Tx-Power=20dBm<br>RTSthr=2346B Fragmentthr:off<br>Encryptionkey:DC32-7514-1609-86B8-A754-45DB-FCE9-8C0E[3] Securitymode:open |          |
|    | WLAN 8<br>Radio 2 (5.8 GHz)<br>WLAN 1<br>WLAN 2 | PowerManagement:off<br>LinkQuality=94/94 Signallevel=-96dEm Noiselevel=-95dEm<br>Rxinvalidnwid:3522 Rxinvalidcrypt:0 Rxinvalidfrag:0<br>Twexcessiveretries:0 Invalidmisc:0 Missedbeacon:0                                                              |          |
|    | WLAN 3<br>WLAN 4<br>WLAN 5<br>WLAN 6            |                                                                                                    |          |
|    | WLAN 7<br>WLAN 8                                |                                                                                                    |          |
|    | 状态                                              |                                                                                                    |          |
|    | 无线接口状态<br>可用信道<br>无线报文统计<br>客户端                 |                                                                                                    |          |

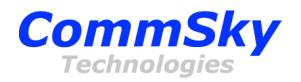

显示 radio 卡信息。相当于执行了 iwconfig 命令。

#### 2.5.3.2 可用信道

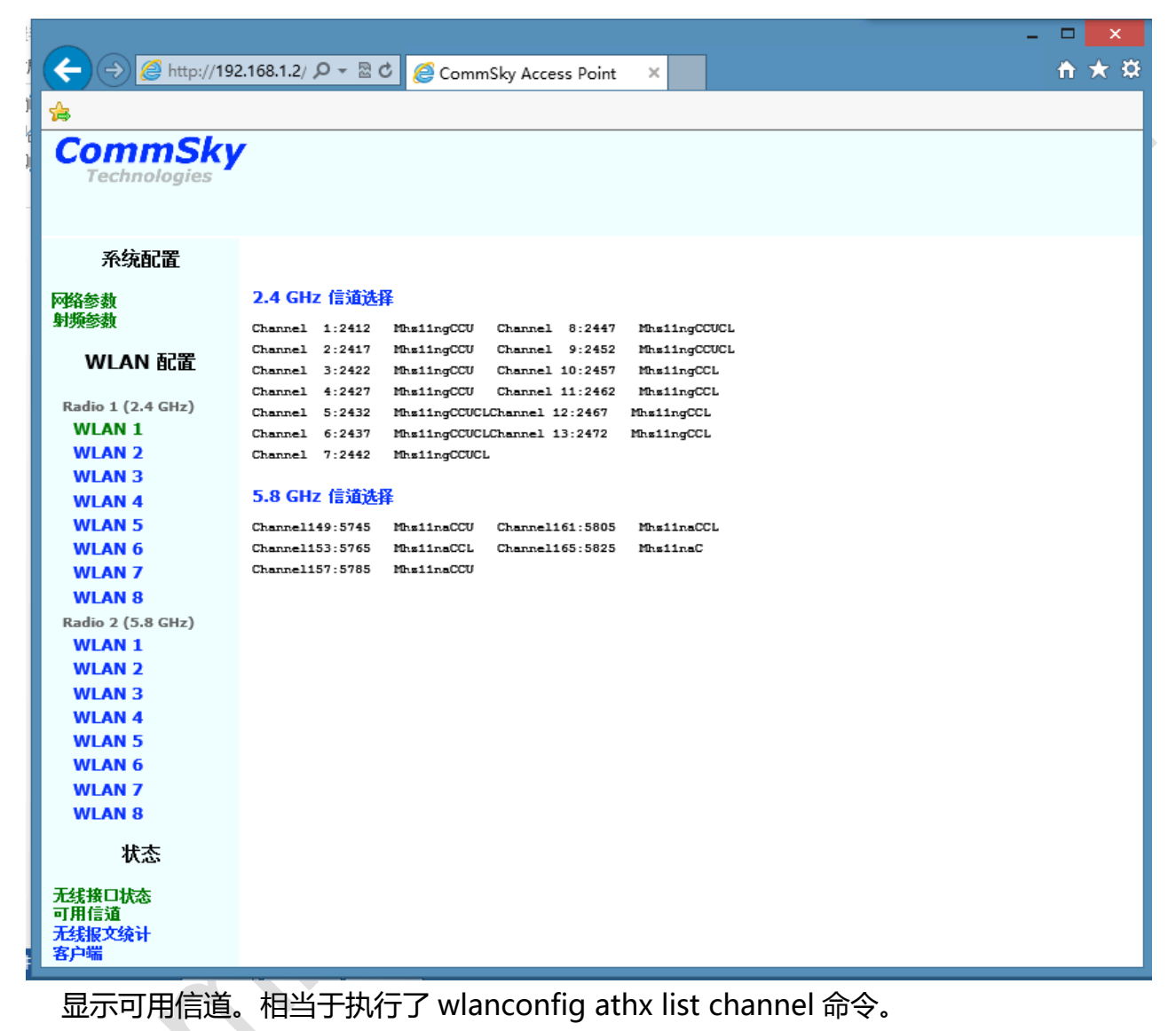

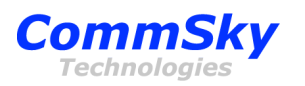

#### 2.5.3.3 无线报文统计

|                                       | -                                               | □ ×          |  |  |  |
|---------------------------------------|-------------------------------------------------|--------------|--|--|--|
| A A A A A A A A A A A A A A A A A A A | 12 168 1 2/ Q 😴 🗟 🖒 🖉 CommSley Accord Point 💦 X | <b>☆ ★ ☆</b> |  |  |  |
|                                       |                                                 |              |  |  |  |
| 🚖                                     |                                                 |              |  |  |  |
| CommCk                                |                                                 |              |  |  |  |
| Commskj                               | /                                               |              |  |  |  |
| Technologies                          |                                                 |              |  |  |  |
|                                       |                                                 |              |  |  |  |
|                                       |                                                 |              |  |  |  |
| 系统配置                                  |                                                 | ^            |  |  |  |
|                                       |                                                 |              |  |  |  |
| 网络参数                                  | 27022apprinterrupts                             |              |  |  |  |
| 射频参数                                  | 32807txmanagementframes                         |              |  |  |  |
| WIAN 起業                               | 16694txfailed'custoomanyretries                 |              |  |  |  |
|                                       |                                                 |              |  |  |  |
| Radio 1 (2.4 GHz)                     | 4txframeswithshortpreamble                      |              |  |  |  |
| WLAN 1                                | 39txrssioflastack                               |              |  |  |  |
| WIAN 2                                | 4677244totalnumberofbytestransmitted            |              |  |  |  |
| WLAN 3                                | rssioflastack[ctl,ch0]:37                       |              |  |  |  |
| WIAN 4                                | rssioflastack[ctl,ch1]:34                       |              |  |  |  |
| WLAN 5                                | Szrærssitromnistogram (compined)                |              |  |  |  |
| WIAN 6                                | rssioflastrev[ct1,ch1]:48                       |              |  |  |  |
| WI AN 7                               | 538022beaconstransmitted                        |              |  |  |  |
| WI AN S                               | 57257periodiccalibrations                       |              |  |  |  |
|                                       | Antennaprofile:                                 |              |  |  |  |
| Kadio 2 (5.8 GHZ)                     | [0]tx 16144rx 3544                              |              |  |  |  |
| WLAN 2                                | [1]tx 0rx 5422758                               |              |  |  |  |
| WLAN 2                                | 44                                              |              |  |  |  |
|                                       | 32839totaltxdatapackets                         |              |  |  |  |
| WLAN 5                                | Otxdropsinwrongstate                            |              |  |  |  |
| WLAN 5                                | Otxdropsduetoqdepthlimit                        |              |  |  |  |
| WLAN 7                                | 25511tzwhenh/wqueuedepthislow                   |              |  |  |  |
|                                       | 7328txpktswhenh/wqueueisbusy                    |              |  |  |  |
| WLAN 8                                | Otxcompletions                                  |              |  |  |  |
| 状态                                    | Otxpktsfilteredforrequeueing                    |              |  |  |  |
| P (76)                                | Otxgemptyoccurences                             |              |  |  |  |
| 无线接口状态                                | Otxnodescriptors                                |              |  |  |  |
| 可用信道                                  | Otxkeysetupfailures                             |              |  |  |  |
| 九线报艾统计                                | Otxnodescforlegacypackets                       | $\sim$       |  |  |  |
|                                       |                                                 |              |  |  |  |

显示 radio 卡状态统计信息。相当于执行了 athstats 命令。

~

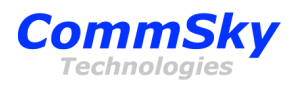

#### 2.5.3.4 客户端

|                                          |                                                                                                    | - 🗆 🗙        |
|------------------------------------------|----------------------------------------------------------------------------------------------------|--------------|
| (←)                                      | 92.168.1.2/ 🔎 👻 🖉 🥔 CommSky Access Point 🛛 🗙                                                                    | <b>↑</b> ★ ₽ |
|                                          |                                                                                                    |              |
| Commercia                                |                                                                                                    |              |
| CommSky                                  | Y contraction of the second second second second second second second second second second second second second |              |
| rechnologies                             |                                                                                                    |              |
|                                          |                                                                                                    |              |
| 系统配置                                     | 客户端列表                                                                                                    |              |
|                                          | Wlan0:                                                                                                    |              |
| ▶●予予 ● ● ● ● ● ● ● ● ● ● ● ● ● ● ● ● ● ● | ADDR CHAN TERATE RERATE RSSI UPTIME IP                                                                          |              |
| 31973937                                 | 00:c2:c6:44:de:ma 6 0M 6M 60 0sec 0.0.0.0                                                                       |              |
| WLAN 配置                                  | Wlan8:                                                                                                    |              |
| Padia 1 (2.4 CHz)                        |                                                                                                    |              |
| WIAN 1                                   | 总计:1                                                                                                    |              |
| WLAN 2                                   |                                                                                                    |              |
| WLAN 3                                   |                                                                                                    |              |
| WLAN 4                                   |                                                                                                    |              |
| WLAN 5                                   |                                                                                                    |              |
| WLAN 6                                   |                                                                                                    |              |
| WLAN 7                                   |                                                                                                    |              |
| WLAN 8                                   |                                                                                                    |              |
| Radio 2 (5.8 GHz)                        |                                                                                                    |              |
| WLAN 1                                   |                                                                                                    |              |
| WLAN 2                                   |                                                                                                    |              |
| WLAN 3                                   |                                                                                                    |              |
| WLAN 4                                   |                                                                                                    |              |
| WLAN 5<br>WLAN 6                         |                                                                                                    |              |
| WLAN 7                                   |                                                                                                    |              |
| WLAN 8                                   |                                                                                                    |              |
|                                          |                                                                                                    |              |
| 状态                                       |                                                                                                    |              |
| 无线接口状态                                   |                                                                                                    |              |
| 可用信道                                     |                                                                                                    |              |
| 1.33报艾统计<br>客户端                          |                                                                                                    |              |
|                                          |                                                                                                    | ,            |

显示当前各 VAP 上的用户在线状态信息。

# 3 SkyManager 管理

CommSky 支持 AP 连入 SkyManager 进行管理配置。只需在 AP 上设置 SkyManager IP 和 Port,也可以修改为其他端口号。系统默认端口号是 9876,如果 AP 部署在局域网内,则需要在局域网的防火墙的配置中开放此端口。

## 3.1 客户端要求

唯一的要求是能够正常运行浏览器,没有其他特殊要求。

| 环境  | 软件&版本          | 说明             |
|-----|----------------|----------------|
| 浏览器 | Chrome v20 及以上 | 用户所使用的浏览器,必须支持 |

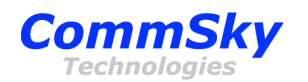

|      | Internet Explorer 9 Release 及以上 | HTML5。     |
|------|---------------------------------|------------|
|      | Firefox 18 Release 及以上          |            |
| 操作系统 | 没有特殊要求                          | 能够正常运行浏览器。 |

### 3.2 AP 侧配置

AP 通过 RS232 与电脑连接,使用超级终端或专用工具软件对 AP 进行操作。

## 3.2.1串口配置

| Serial Options        | ;                  |              |
|-----------------------|--------------------|--------------|
| Port:<br>Baud rate:   | COM3 -<br>115200 - | Flow control |
| Data bits:<br>Parity: | 8                  | XON/XOFF     |
| Stop bits:            | 1 •                |              |

Port 请根据自己的实际情况设置,其余的参数需要按照上述值设置。

# 3.2.2 配置 SkyManager 参数

SkyManager 的 IP 地址需要通过命令行来设置。相关的参数为 IP 地址和端口号。命令如下:

| ~ # cst_cli_sh          | 进入 CommSky 命令行模式 |
|-------------------------|------------------|
| AP>enable               | 进入全局配置模式         |
| AP#nms ip 192.168.1.253 | 配置 nms 的 IP 地址   |
| AP#save running config  | 保存修改             |
| AP#show running config  | 显示配置信息           |
| 20描书时加雷桧》田内夕/宓切         |                  |

进入串口模式时如需输入用户名/密码,用户名是 Admin,密码是 5up,注意区分大小写。

如需修改端口号,可以使用:

AP#nms port 9876

其中 9876 为自定义的端口号。除非 SkyManager 使用了非默认值, 否则, 一般情况下, 这个端口号不需要修改。

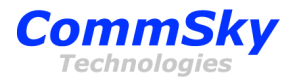

~ # CST\_CI1\_SN AP>enable AP#show running config radio0 countrycode CN radio1 countrycode CN management-vlan 1 native-vlan 1 ip dhcp enable ip address 192.168.10.50 255.255.0.0 ip gateway 192.168.10.1 nms port 9876 nms interval 60 current nms ip 192.168.10.94 radio 0: beacon-interval 100 transmit-power 27 channel-mode 11NGHT20 channel 6 shortgi enable ampdu enable dtim 3 rts\_threshold 2346 rate auto

# 3.3 客户端启动

SkyManager 网管系统服务器启动完成后,打开浏览器,在其中输入 SkyManager 的网 址即可使用,如:http://192.168.1.253。打开 SkyManager 网址后,将显示一个登录页 面,默认用户名为 admin,密码为 admin。登录界面如下图所示:

| CommSky | AP 智能网络管理系统 | 充 |
|---------|-------------|---|
| 用戶名*    | admin       |   |
| 密码*     |             |   |
|         | 登录          |   |
|         |             |   |

# 3.4 SkyManager 使用

具体请参阅 CommSky 的《CommSky SkyManager V1.3.2 User Manual》

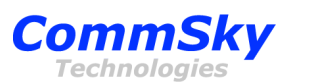

# 4. 技术支持与反馈

## 4.1 技术支持

- 技术支持邮箱: support@commsky.com
- 技术支持热线电话:400-826-8847
- 公司网址:www.commsky.com.cn

## 4.2 2.资料意见反馈

如果您在使用过程中发现产品资料的任何问题,我们将非常感谢您的指正。您可以通过以下方式反馈:

- 发送电子邮件至 E-mail: info@commsky.com
- 拨打技术支持热线电话:400-826-8847